# Step 2: Grading Assignments: The Grade Assignment Screen

Click in the Assignment's column to bring up the Grade Assignment screen for that Assignment

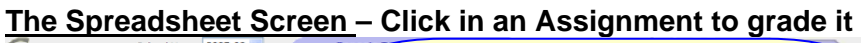

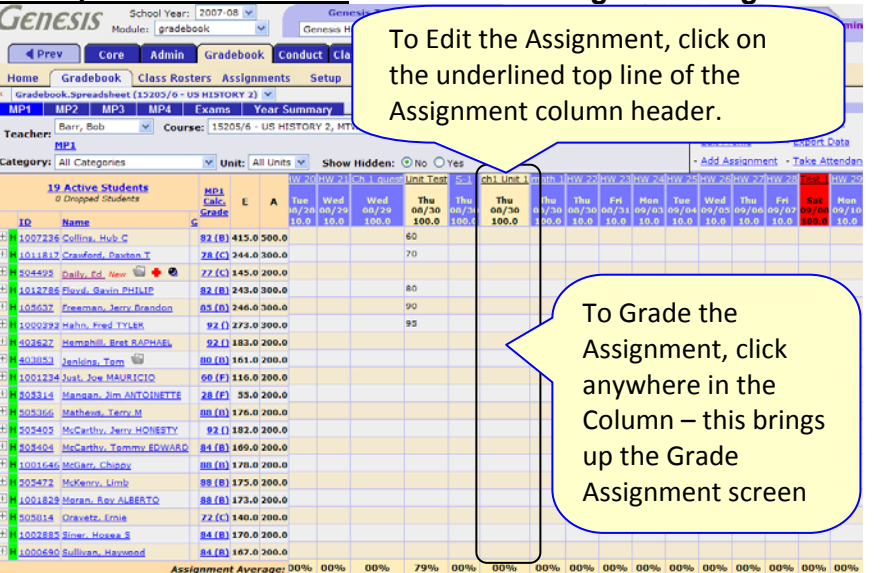

Comp questions Tue 09/04 100.0 85 🖉 The column header – the top line is a <u>link</u> to the assignment definition. Below that is the day of the week/cycle day the assignment is due, the date it is due and the # of points it is worth.

The push pin indicates there is a comment on the grade. The comment appears as a tool tip.

# Grade an Assignment

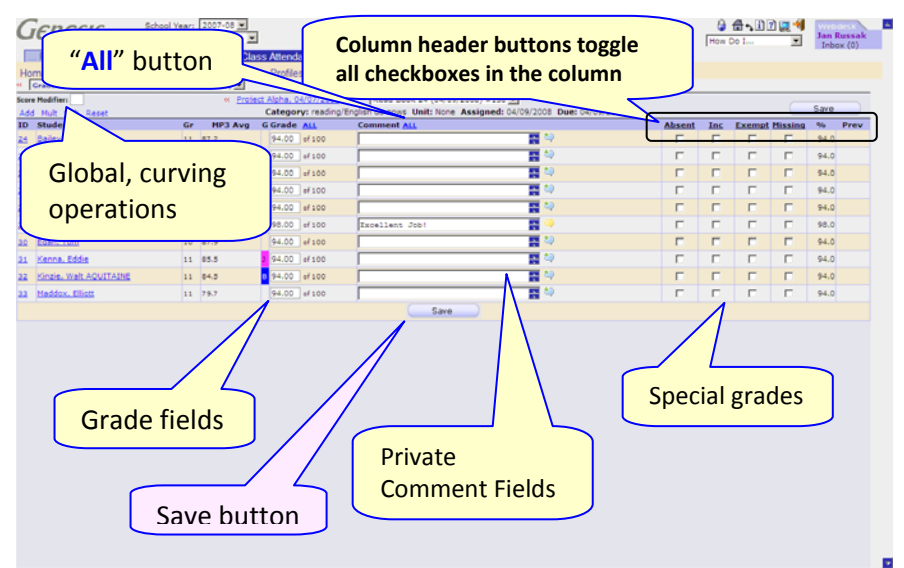

# Entering Grades for an Assignment

Once you bring up the Grade Assignment screen, you can enter a grade and a comment for each student. You can leave some students ungraded.

#### Graded vs. Ungraded

Students remain ungraded unless you grade them. "Ungraded" students are 'silently exempt' from the Assignment – Genesis does not grade a student unless you do. If a student has no grade for an Assignment, the Assignment does not count for that student.

#### Grading

For each student, you may:

- Enter a grade in the Grade column **OR** select one of the 4 special grades **OR** leave the student ungraded.
- Change a previous grade.
  - If the student was previously given one of the four special grades for this assignment, to re-grade them first *uncheck* the special grade.
- Enter a comment enter a short, free text comment.

# **Saving Grades**

You MUST click the "**Save**" button at the bottom of the Grade Assignment screen to save your grades: grades are NOT saved unless it has been clicked. Scroll down if you do not see this button.

**The Grade Column:** You are asked for a grade that corresponds to the Grading Type of the Assignment. In the example, the Grading Type is Numeric and you asked for grades <= Maximum Possible Score of the Assignment

The "Grade" column is specific to the "Grading Type" of the Assignment:

- Numeric Grading Type you get a text field and you must type a number into the field
- "Checks" You get "<<" and ">>" buttons (shown above) and you use those to select the "check mark" that you want.
- Alphabetic grades You get a drop down box and you select an alpha grade (e.g. "B+")
- O-S-U grading You get a drop down box and you select one of the three grades: "O", "S", or "U"
- Pass/Fail grading Yes get a drop down box and select either "Pass" or "Fail"
- Pre-Set Points grading You get a drop down box and select either "NHI" (Not Handed In), "HI" (Handed in), or "EC" (Extra Credit)